## 業績の登録

学会発表を researchmap に登録する方法を説明します。

1. ログイン直後の画面(マイポータル)で<u>講演・口頭発表等</u>をクリックします。

| NO IMAGE                                                                         | 田医太郎<br>ニチイタロウ (Taro Nichii) <sup> ■ カバー写真の追加 </sup>                                                                                                    |
|----------------------------------------------------------------------------------|----------------------------------------------------------------------------------------------------|
| ホーム         研究キーワード         研究分野           所属学協会         Works(作品等)         共同研究 | 程歴 学歴 委員歴 受買 論文 MISC 書籍等出版物 講演・口頭発表等 担当経験のある科目(授業)     節争的資金等の研究課題 産業財産権 学術貢載活動 社会質載活動 メディア物道 その他                                                                                                    |
|                                                                                  | ◆分類システムからのデータ取り込み ▲エクスポート ▲インポート ◆ 段定                                                                                                    |
| ×= v 0                                                                           | 基本情報<br>び ii 集                                                                                                    |
| マイボータル                                                                           | 所属 日本医科大学 航空医学分野                                                                                                    |
| 参加コミュニティー覧 🗸                                                                     | researchmap会<br>員D                                                                                                    |
| 一つもコミュニティに参加していませ<br>ん。                                                          | 11 شدیکی     11     1     1     1     1     1     1     1     1     1     1     1     1     1     1     1     1     1     1     1     1     1     1     1     1     1     1     1     1     1     1     1     1     1     1     1     1     1     1     1     1     1     1     1     1     1     1     1     1     1     1     1     1     1     1     1     1     1     1     1     1     1     1     1     1     1     1     1     1     1     1     1     1     1     1     1     1     1     1     1     1     1     1     1     1     1     1     1     1     1     1     1     1     1     1     1     1     1     1     1     1     1     1     1     1     1     1     1     1     1     1     1     1     1     1     1     1     1     1     1     1     1     1     1     1     1     1     1     1     1     1     1     1     1     1     1     1     1     1     1     1     1     1     1     1     1     1     1     1     1     1     1     1     1     1     1     1     1     1     1     1     1     1     1     1     1     1     1     1     1     1     1     1     1     1     1     1     1     1     1     1     1     1     1     1     1     1     1     1     1     1     1     1     1     1     1     1     1     1     1     1     1     1     1     1     1     1     1     1     1     1     1     1     1     1     1     1     1     1     1     1     1     1     1     1     1     1     1     1     1     1     1     1     1     1     1     1     1     1     1     1     1     1     1     1     1     1     1     1     1     1     1     1     1     1     1     1     1     1     1     1     1     1     1     1     1     1     1     1     1     1     1     1     1     1     1     1     1     1     1     1     1     1     1     1     1     1     1     1     1     1     1     1     1     1     1     1     1     1     1     1     1     1     1     1     1     1     1     1     1     1     1     1     1     1     1     1     1     1     1     1     1     1     1     1     1     1     1 |
|                                                                                  | 研究キーワード <b>1</b> び 幅集                                                                                                    |
|                                                                                  | <u>航空医学</u>                                                                                                    |

## 2. 編集をクリックします。

| NO IMAGE         | 日 <u>医</u><br>ニチイタロ<br><sup>図か(一号</sup> | 太郎<br><sup>コウ</sup> (Taro Nichii)<br><sup>真の追加</sup> |           |           |           |          | 更新日: 2022 | 2/08/12     |
|------------------|-----------------------------------------|------------------------------------------------------|-----------|-----------|-----------|----------|-----------|-------------|
| ホーム 研究キーワード      | 研究分野 経歴 学歴                              | 委員歴受賞                                                | misc Misc | 書籍等出版物    | 講演・口頭発表等  | 担当経験のあ   | る科目(授業)   |             |
| 所属学協会 Works(作品等) | 共同研究·競争的資金等                             | の研究課題 産業財産権                                          | 学術貢献活動    | 社会貢献活動    | メディア報道    | その他      |           |             |
|                  |                                         |                                                      |           | ◆ 外部システムか | らのデータ取り込み | ₫ エクスポート | 2 インポート   | <b>◇</b> 設定 |
| אבא-             | ✓ ☑ 講演・□                                | 頭発表等                                                 |           |           |           | Z        | キストで表示    | ゴ編集         |
| マイポータル           |                                         |                                                      |           |           |           |          | 表示件数 20   | 件▼          |

## 3. 追加をクリックします。

| ホーム         研究キーワード         研究分野           所属学協会         Works(作品等)         共同研究                                                                                                    | 経歴         学歴         委員歴         受買         論文         MISC         電           ・競争的資金等の研究課題         産業財産権         学術貢献活動 | 書籍等出版物         講演・口頭発表等           社会貢献活動         メディア報道 | 担当経験のある科<br>その他 | 目(授業)       |  |  |  |  |  |  |
|----------------------------------------------------------------------------------------------------|----------------------------------------------------------------------------------------------------|---------------------------------------------------------|-----------------|-------------|--|--|--|--|--|--|
|                                                                                                    |                                                                                                    | ◆ 外部システムからのデータ取り込み                                      | ▲エクスポート 2       | ▲インポート 🕸 設定 |  |  |  |  |  |  |
| ×=- × 0                                                                                                    | 講演・口頭発表等リスト 編集                                                                                                    |                                                         |                 |             |  |  |  |  |  |  |
| マイボータル<br>編集をクリックすると、各業績の編集、競争的資金等へのひもづけ、公開・非公開の設定ができます。「主要な業績」に「<br>★ 重要」マークをつけることができます(最大 50件まで)。ひとつでも「★ 重要」マークをつけると、それだけが「マ<br>イポータル」の最初の画面に表示されるようになります。「表示件数」はあくまでも編集支援のためであり、実際の画面で |                                                                                                    |                                                         |                 |             |  |  |  |  |  |  |
| 参加コミュニティー覧 🗸 🗸                                                                                                    | はデフォルトで設定された表示件数が適用されます。<br>語業績は、日英両方に入力してください。                                                                            | 登録された業績は、日英両方の通                                         | 画面に表示されます。      | 英訳がある日本     |  |  |  |  |  |  |
| ーつもコミュニティに参加していませ<br>ん。                                                                                                    | 登録されていません。                                                                                                    | 総件数 <b>0</b> 表示件数 21                                    | 0件 🗸 🛛 並び替え     | ₹ - 追加      |  |  |  |  |  |  |

4. 各項目の入力

赤枠の項目「タイトル」「講演者」「会議名」「発表年月日」「開催年月日」を入力します。 最後に「決定」をクリックします。

| 講演・ | 口頭発表等              |                                                                 |
|-----|--------------------|-----------------------------------------------------------------|
|     | タイトル(日本語)*         |                                                                 |
|     | <mark>(</mark> 英語) |                                                                 |
|     |                    | タイトル(日本語)または(英語)のどちらかは、必ず入力してください。                              |
|     | 講演者(日本語)           | ▲ Allcよる分割を利用 <u>分割結果表示</u>                                     |
|     |                    |                                                                 |
|     | (英語)               | ✓ AIによる分割を利用 <u>分割結果表示</u>                                      |
|     |                    |                                                                 |
|     |                    | 有省は、AIにより自動的に「,」と切りに力割されより。AIによる力割を利用しない場合、<br>「;」区切りで入力してください。 |
|     | 会議名(日本語)           | 第00回口口学会学術集会                                                    |
|     | <mark>(</mark> 英語) |                                                                 |
|     | 発表年月日              | 2022 03 🗸 1 🗸                                                   |
|     | 開催年月日(From)        | 2022 03 🗸 1 🗸                                                   |
|     | 開催年月日(To)          | 2022 03 🗸 3 🗸                                                   |
|     | 招待の有無              |                                                                 |
|     | 記述言語               | 記述言語を入力、または選択… ▼                                                |
|     | 会議種別               | 指定なし V                                                          |
|     | 添付ファイル             | ファイルを選択選択されていません                                                |
|     |                    | ダウンロード用パスワードを設定する                                               |
|     |                    | ※付種別 > その他の種別<br>(日本語)                                          |
|     |                    | (英語)                                                            |
|     | 公開の有無              | ● 公開 ○ 研究者のみに公開 ○ 非公開                                           |
|     |                    | より詳しい情報の入力                                                      |
|     |                    | ★ キャンセル 決定                                                      |

5. 参考) MISC で登録した学会抄録データをコピーして、学会発表データを作成する方法 「タイトル」「講演者」の項目の入力を省略できます。

マイポータルの項目一覧から MISC をクリックし、編集ボタンをクリックします。

| NO IMAGE                                         | =                | 日 医 ノ<br>-チイ タロ!<br><sup>図カバー写真の</sup> | 大良 <b>了</b><br>(Taro Nichii)<br><sup>D追加</sup> |                                             |                  |                      |          | 更新日            | : 05/09 |
|--------------------------------------------------|------------------|----------------------------------------|------------------------------------------------|---------------------------------------------|------------------|----------------------|----------|----------------|---------|
| ホーム     研究キーワード     4       所属学協会     Works(作品等) | 研究分野 経<br>共同研究・競 | 歴<br>学歴<br>浄的資金等の研                     | 委員歴     受賞       院課題     産業財産                  | 論文         MISC           童権         学術貢献活動 | 書籍等出版物<br>社会貢献活動 | 講演・口頭発表等<br>  メディア報道 | 担当経験のある  | る科目(授業)        |         |
|                                                  |                  |                                        |                                                |                                             | ◆外部システム          | からのデータ取り込み           | ₫ エクスポート | <b>ユ</b> インポート | ♦股定     |
| -ב=א                                             | ~ @              | MISC                                   |                                                |                                             |                  |                      | ž        | キストで表示         | び編集     |
| マイボータル                                           |                  |                                        |                                                |                                             |                  |                      |          | 表示件数 20        | 件▼      |

学会発表にも登録したい業績にチェックを入れ、「選択した行を・・・」「講演・ロ頭発表へ コピーする」をクリックします。

|                                                           | ★ 重要 公開 ~                         |
|-----------------------------------------------------------|-----------------------------------|
| び編集                                                       |                                   |
|                                                           |                                   |
|                                                           |                                   |
|                                                           |                                   |
|                                                           |                                   |
|                                                           |                                   |
|                                                           |                                   |
| <b>前</b> 削除                                               |                                   |
|                                                           | and a second and a second         |
|                                                           |                                   |
| 選択した行を・・・▼                                                | 総件数 3 表示件数 20件 → 並び替え → + 追加      |
| 公開にする                                                     |                                   |
| 研究者のみ公開する                                                 |                                   |
| 非公開にする                                                    | Restored States to state where to |
|                                                           |                                   |
| 十一一十二十二十二十二十二十二十二十二十二十二十二十二十二十二十二十二十二十二                   |                                   |
| 主要な業績マークをつける<br>主要な業績マークをはずす                              |                                   |
| 主要な業績マークをつける<br>主要な業績マークをはずす                              |                                   |
| 主要な業績マークをつける<br>主要な業績マークをはずす<br>論文へ移動する                   |                                   |
| 主要な業績マークをつける<br>主要な業績マークをはずす<br>論文へ移動する<br>講演・口頭発表等へコピーする | 88 x                              |

講演・口頭発表等に切り替えて、「会議名」「発表年月日」「開催年月日」等を追加します。

| ホーム   | 研究キーワード   | 研究分野   | 経歴    | 学歴    | 委員歴  | 受賞   | 論文 | MISC   | 書籍等出版物 | 講演・口頭発表等 | 担当経期 | 担当経験のある科目(授業) |  |
|-------|-----------|--------|-------|-------|------|------|----|--------|--------|----------|------|---------------|--|
| 所属学協会 | Works(作品等 | ) 共同研究 | て・競争的 | 資金等の耐 | 开究課題 | 産業財産 | 権  | 学術貢献活動 | 社会貢献活動 | メディア報道   | その他  |               |  |

お問い合わせ先:図書館学術機関リポジトリ担当 libraryrepo@nms.ac.jp